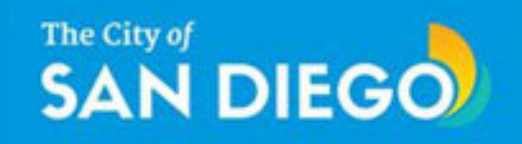

### EDGrants Reviewer Registration

Tutorial

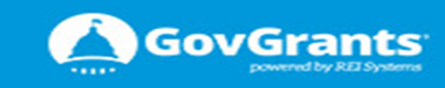

|                        | Access The Cit<br>Portal via<br>https://edgr                                                   | y of San Diego External<br>the following URL                                           |                                                            | The City of<br>SAN<br>DIEG                                        | <b>)</b>                                    |
|------------------------|------------------------------------------------------------------------------------------------|----------------------------------------------------------------------------------------|------------------------------------------------------------|-------------------------------------------------------------------|---------------------------------------------|
|                        | ApplicantLo                                                                                    | gin4?username=null                                                                     |                                                            | Usemame                                                           |                                             |
|                        | Recommend                                                                                      | ed Browser is Google<br>Chrome                                                         |                                                            | Password                                                          | =                                           |
| Citerative.            |                                                                                                |                                                                                        |                                                            | Remember Me                                                       | Forgot Password                             |
|                        |                                                                                                |                                                                                        |                                                            | Login                                                             | Register As 🚽                               |
|                        |                                                                                                |                                                                                        |                                                            |                                                                   | Organization                                |
| _                      |                                                                                                |                                                                                        | -                                                          |                                                                   | SME reviewer                                |
|                        | Opportunities                                                                                  | FAQS                                                                                   | Re                                                         | 2.                                                                | ontact Us                                   |
| Pote                   | ntial Grantees,                                                                                |                                                                                        | ar                                                         | row and select                                                    |                                             |
| Weld                   | come! The City of San Diego is excited to lau                                                  | Inch its new Economic Development Gran                                                 | t Management System                                        | SME reviewer                                                      | vailability (NOFA) is                       |
|                        | irst of several grant opportunities for poten<br>ects related to Public Services, Nonprofit Ca | tial grantees to utilize Community Develop<br>apital Improvement Projects & Housing Re | ement Block Grant (CDBG) fu<br>habilitation, Community and | nds. This NOFA includes funding<br>Economic Development, and Sust | opportunities for<br>ainability. Next week, |
| the f<br>proje         |                                                                                                | areas of Small Business Lending & Consu                                                | Iting and Business Accelerat                               | or Operations.                                                    |                                             |
| the f<br>proju<br>look | for additional funding opportunities in the a                                                  |                                                                                        |                                                            |                                                                   |                                             |
| the f<br>proju<br>look | for additional funding opportunities in the a DFA $(\tilde{\mathbb{B}})$                       |                                                                                        |                                                            |                                                                   |                                             |
| the f<br>proju<br>look | for additional funding opportunities in the a                                                  |                                                                                        |                                                            |                                                                   |                                             |
|                        | for additional funding opportunities in the a                                                  | City Department                                                                        | NOFA Publish Date                                          | ↑ RFP/Application Deadline(F                                      | T) Actions                                  |

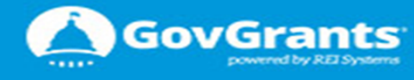

#### Economic Development Grants Management Systems (EDGrants)

#### The City of SAN DIEGO

Economic Development Grants Management System

 Registration

 Step 1: Pledge of Confidentiality (CPAB)

 and if you accept - click on Agree button.

 Note, if you disagree and click on Disagree

 button you will not be able to register and

 the system will return you to login page.

#### Description

I, the undersigned, have been appointed to serve as a member of the Consolidated Plan Advisory Board (CPAB) and will be evaluating and scoring the proposals submitted in response to the FY 2018 Community Development Block Grant (CDBG) Request for Proposals (RFP) ("CDBG Applications").

Per the City of San Diego Municipal Code Section 26.2113, I am charged with performing an open and impartial evaluation of the CDBG Applications and provide funding recommendations to the City Council. Specifically, I will be reviewing the CDBG Applications in relation to the applicable Fiscal Year Scoring Criteria and assigning a score to each CDBG Application based on said review.

I hereby acknowledge and/or agree to the following in performing this review:

- 1. I understand that all information I receive during the review process, including but not limited to the name(s) of specific applicants and/or their proposed project names, the contents of specific proposals, my evaluations and those of other evaluators, discussions regarding proposals during any Ad Hoc Committee meetings, and all related information constitutes "Confidential Information".
- 2. I understand and agree to hold all Confidential Information in the strictest confidence.
- 3. I understand that any unauthorized disclosure of Confidential Information will compromise the fairness of the application and review process and may result in harm to the City of San Diego and/or its constituents.
- 4. I will use said information strictly for its intended, official and authorized purpose: scoring the CDBG RFP Applications in relation to the applicable set of criteria.
- 5. I will safeguard all review materials provided to me by City staff and promptly return any hard copies of materials to City staff upon completion of the evaluation process.
- 6. I will not use any of the review information for matters unrelated to the City of San Diego CDBG RFP review and at no point will I use said information for my private gain or the private gain of others, either by my direct or indirect action or by giving counsel, recommendation or suggestions to others.
- 7. I will not have any direct or indirect contact or discussions with any party who submits a proposal and/or their representatives.
- 8. I agree to immediately notify the City of San Diego if I obtain information outside of this review process that could impair or could create the appearance of impairing my ability to evaluate proposals fairly and impartially

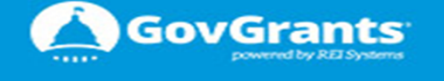

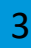

#### Economic Development Grants Management Systems (EDGrants)

#### The City of SAN DIEGO

Economic Development Grants Management System

| Registration<br>Step 2: Accept Conflict of Interest                                                                                                    | Read Conflict of Interest<br>Statement (CPAB) below and if<br>you accept click on Agree<br>button                                               | Agree Disagree                                                                                |
|----------------------------------------------------------------------------------------------------|----------------------------------------------------------------------------------------------------|-----------------------------------------------------------------------------------------------|
| Conflict Of Interest                                                                                                    |                                                                                                    |                                                                                               |
| Description         Conflict of Interest Statement (CPAB)         I have carefully read the Conflict of Interest provisions as described in the FY 2018 RFP Review Panel Handbook and hereby certify the following:         1. l acknowledge that real and apparent conflicts of interest may exist;         2. I will be mindful of the conflict of interest provisions throughout the review process;         3. I will identify instances where conflict(s) of interest may exist and promptly report those to the City of San Diego via email and/or phone call to the Eco participating in the review process of the affected applications;         4. For any instances where I identify conflicts of interest through the review process, I will facilitate retrieval of the affected documents by City staff with | Note, if you d<br>on <b>Disagree</b> to<br>able to regise<br>return yo<br>conomic Development Department, and sub<br>in a reasonable timeframe. | o not accept and click<br>outton you will not be<br>ster and system will<br>ou to login page. |
|                                                                                                    |                                                                                                    | Agree Disagree                                                                                |

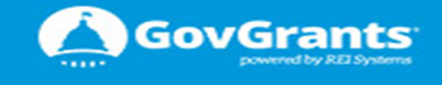

4

| The City of Economic Development Grants Ma                                         | nagement System                                                                            |                                                                    |
|------------------------------------------------------------------------------------|--------------------------------------------------------------------------------------------|--------------------------------------------------------------------|
|                                                                                    |                                                                                            |                                                                    |
| Reviewer Registration                                                              | 1.<br>Enter all your profile information.<br>All fields marked with a red asterisk         | 3.<br>Upon entering all required                                   |
|                                                                                    | must be populated or you will not                                                          | information in both<br>sections – click <b>Save</b> hutton         |
| Subject Matter Expert (SME Reviewer) Profile (3)                                   | De able to continue.                                                                       | to continue.                                                       |
| Please fill the following fields in order to create you SME profile in the system. | 9447 - 201                                                                                 |                                                                    |
| Prefix<br>Mr T                                                                     | *First Name                                                                                | *Last Name                                                         |
| *Address 1                                                                         | Address 2                                                                                  | *Zipcode ①                                                         |
| 12365 Taylorstown Road                                                             |                                                                                            | 20180                                                              |
| *City                                                                              | *State                                                                                     | Country Please validate you enter your                             |
| Lovettsville                                                                       | VA                                                                                         | USA Correct email address because all communication will go to the |
| 456-235-5235                                                                       | HUD                                                                                        | Ismith@gmail.com                                                   |
| Conflict of Interact                                                               |                                                                                            |                                                                    |
|                                                                                    |                                                                                            |                                                                    |
| I have reviewed the list of FY 2018 CDBG RFP applicant agencies, the names of the  | eir proposed projects, and their Board of Directors roster and, based on that review, I ha | e NO conflicts of interest to report at this time                  |
| have reviewed the list of FY 2018 CDBG RFP applica                                 |                                                                                            | projects at this time:                                             |
| Review the lis                                                                     | 2.                                                                                         | and the Board of Directors roster provided                         |
| Conflicting Agencies (1) to you via e                                              | mail. Read the Conflict of Interest statements and select on                               | e of the two statements. If you identify a                         |
| Meals on Wheels conflict of Hardship Survivors                                     | f interest, you must select the second statement and popul                                 | ate the text box with the names of the                             |
| Cortina Help                                                                       | agericies/projects with which you have a pot                                               |                                                                    |
|                                                                                    |                                                                                            | Cancel Save                                                        |
|                                                                                    |                                                                                            | Caller Save                                                        |

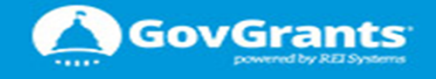

#### Economic Development Grants Management Systems (EDGrants)

### SAN DIEGO

Economic Development Grants Management System

Please type the number/word/phrase you see in the CAPTCHA image. If you are not able to solve the CAPTCHA challenge, please click the reload button to get a new CAPTCHA image. If you are having difficulty reading the image, please click on the audio (speaker) icon and the number/word/phrase can be heard.

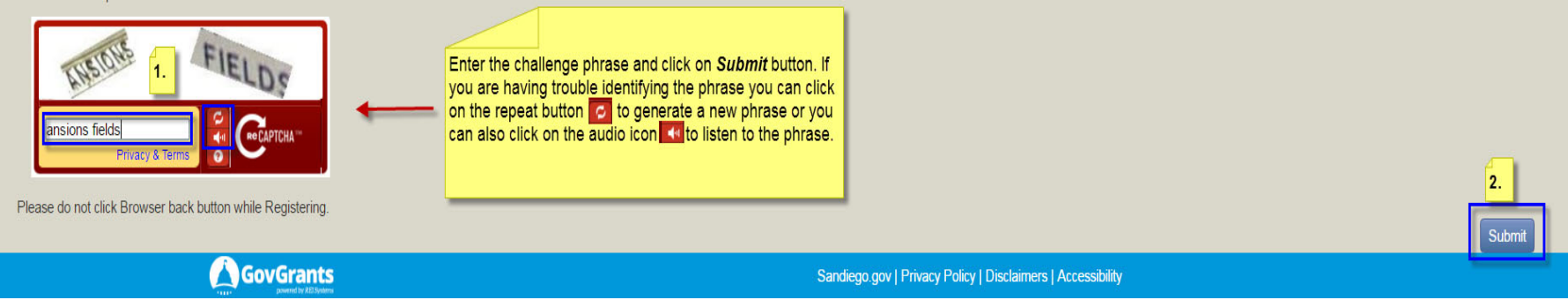

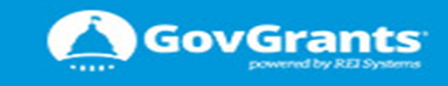

| City of SAN DIEGO       Economic Development Grants Management System         Registration       Step 6: Confirmation                                                                                                    | Upon successfully submitting the challenge phrase - the<br>system will display a Confirmation page. Please take note of<br>your registration number in case you need to followup with this<br>registration. Once the Economic Development department<br>reviews your registration you will receive and email with their<br>decision. | Login |  |  |  |  |
|----------------------------------------------------------------------------------------------------|----------------------------------------------------------------------------------------------------|-------|--|--|--|--|
| Confirmation Message Your registration request for access to Economic Development Grants Management System has been completed and sent for government approval. Once approved, you will be sent another email from salesforce.com(technology platform provider) with your Username and Password shorthy to log into the system. For your records, your records, |                                                                                                    |       |  |  |  |  |
|                                                                                                    |                                                                                                    | Login |  |  |  |  |

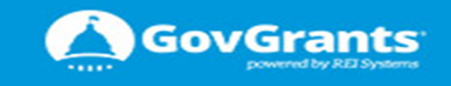

|    | <ul> <li>davinder.singh@reisystems.com</li> </ul>                  | Sandbox: Your new Recipient Portal password                            | Jan 31, 2017 12:43:46 PM                       |
|----|--------------------------------------------------------------------|------------------------------------------------------------------------|------------------------------------------------|
|    |                                                                    |                                                                        | $\odot$                                        |
|    |                                                                    | If your registration<br>you will receive a                             | n is approved                                  |
|    |                                                                    | ic Development Grants Manageme enable you to res                       | link that will<br>et the original              |
|    | Dear john smith,                                                   | Click on the link to                                                   | proceed.                                       |
|    | Welcome to the Recipient Portal! To get star                       | ted, please click on the following link:                               |                                                |
|    | https://dev2-edgrants.cs32.force.com/lo                            | gin?c=2wjqwHKSLZY%2FSbodF6c70sev4%2FRynMFC                             | 00jTu3xlRy4b1coQFBKk0jvWpyUVHNH3xyngo          |
|    | Username: 1915849@mvrht.com1                                       |                                                                        |                                                |
|    | Please do not reply to this email. If you requ                     | ire further assistance, please send an email to CDBG@san               | diego.gov                                      |
|    | Sincerely,<br>City of San Diego<br>Economic Development Department | ake note of your User Name. this<br>I generally be your email address. |                                                |
|    | This message is auto-generated for noti                            | fication purposes only. Please do not reply.  If you a                 | re not the person intended for receipt, please |
|    |                                                                    |                                                                        |                                                |
|    |                                                                    |                                                                        |                                                |
|    |                                                                    |                                                                        |                                                |
|    | 4                                                                  |                                                                        | •                                              |
| Go | /Grants                                                            |                                                                        | 8                                              |

SAN DIEGO

#### Economic Development Grants Management Systems (EDGrants)

| Change Your Pa                                                                                                    | ssword               | make s<br>parame<br>person | ure you follow the<br>eters for creating<br>alized password |
|----------------------------------------------------------------------------------------------------|----------------------|----------------------------|-------------------------------------------------------------|
| Enter a new password for <b>191584</b><br>Your password must have at leas<br>10 characters<br>1 letter<br>1 number<br>New Password | 49@mvrht.con<br>t:   | n1.                        |                                                             |
|                                                                                                    | c                    |                            |                                                             |
| * Confirm New Password                                                                                                    |                      |                            |                                                             |
|                                                                                                    | м                    | at                         |                                                             |
| Change Passwo<br>Password was last changed on 1/31/2                                                                               | rd<br>2017 10:43 AM. |                            |                                                             |

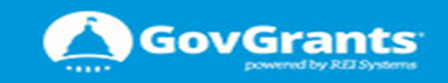

9

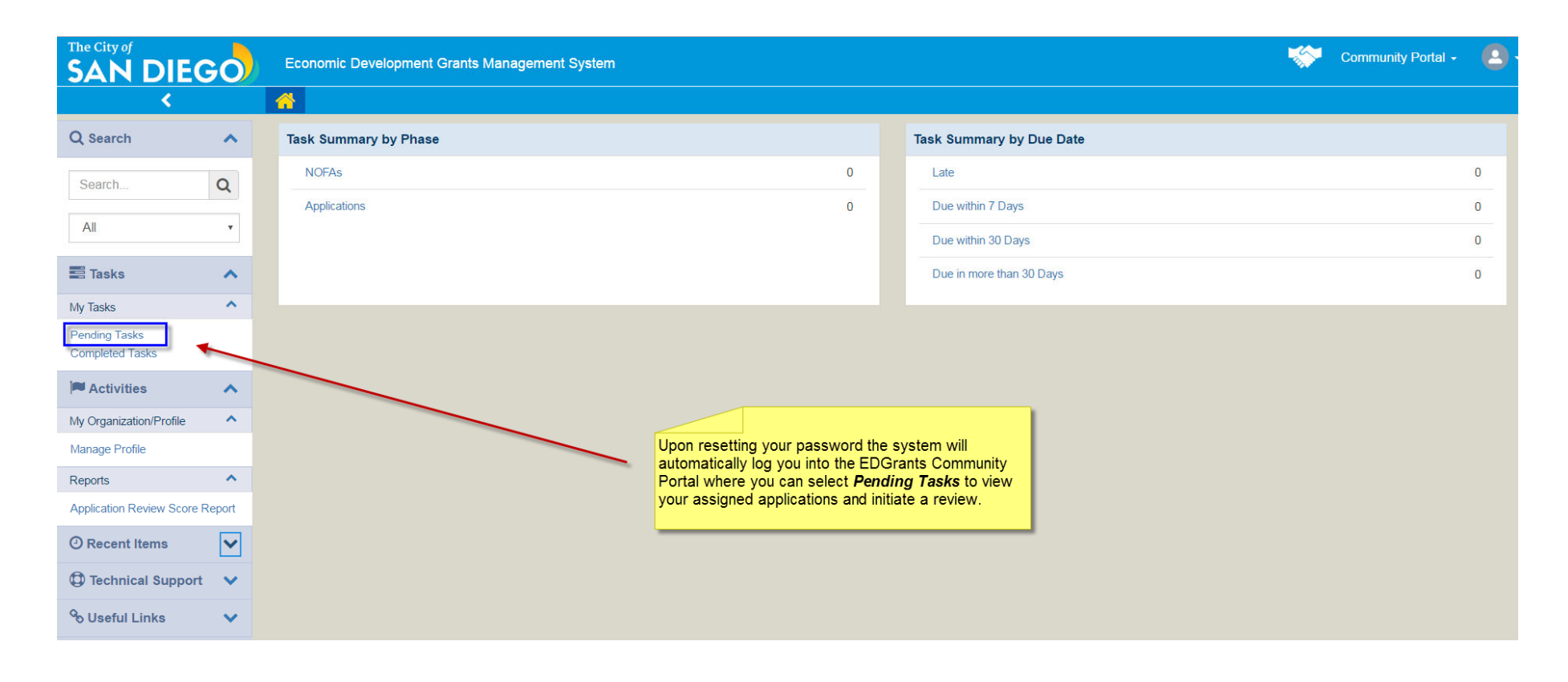

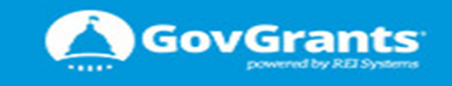

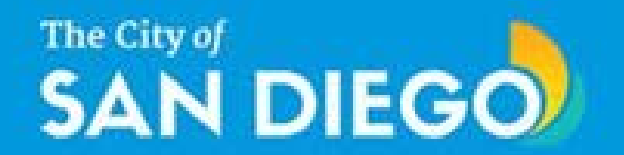

# ED GRANTS CPAB (SME) REVIEW

### **Tutorial and Guide**

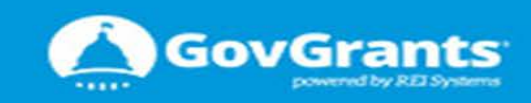

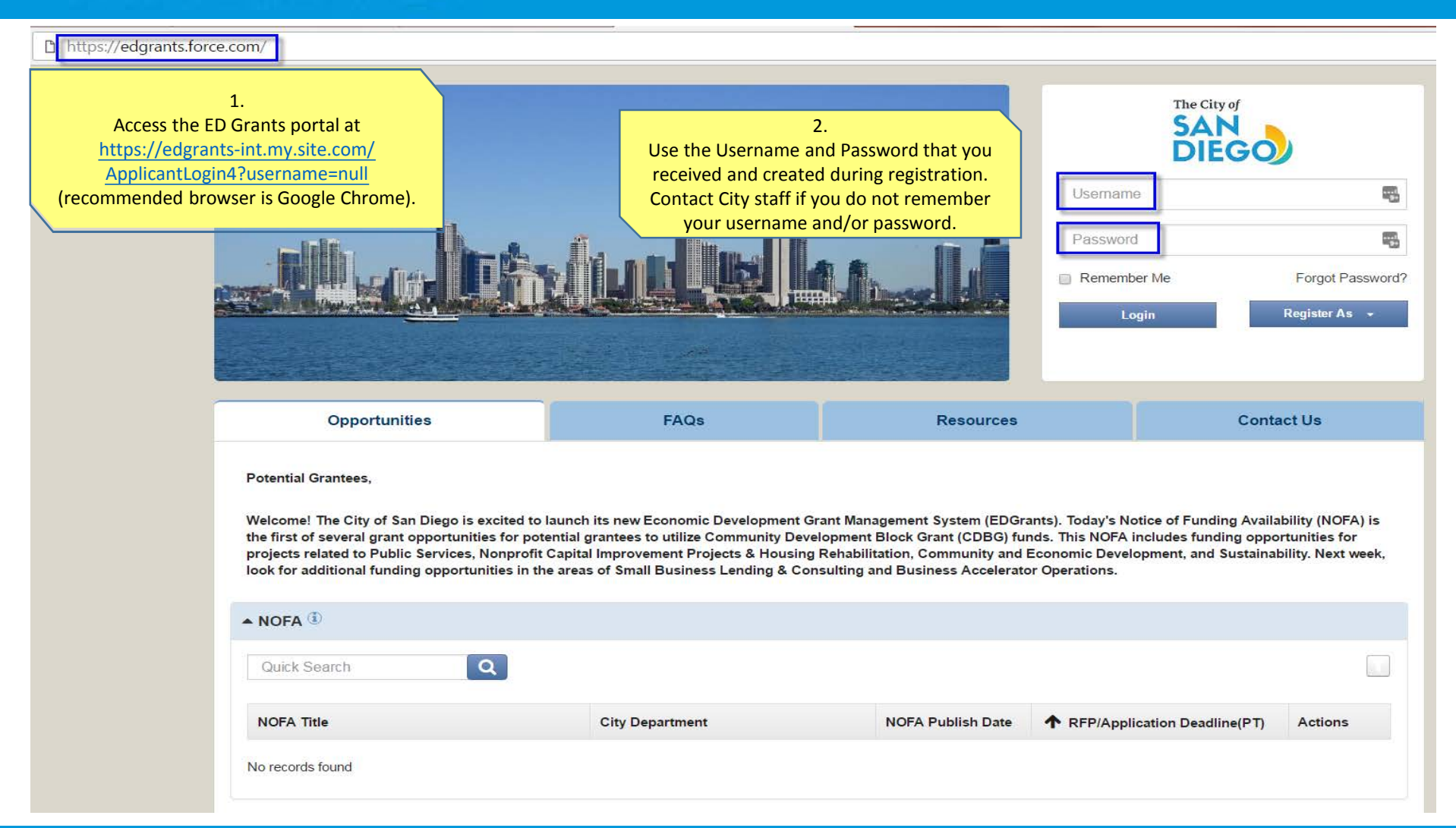

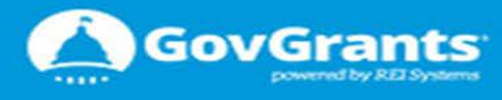

GovGrants

must by REI Systems

| The City of                               | GO   |   | Economic Development Grants Management | System |            |          |             |                        |             | Grantor Ic | on Communit   | y Portal 👻 | C    |
|-------------------------------------------|------|---|----------------------------------------|--------|------------|----------|-------------|------------------------|-------------|------------|---------------|------------|------|
|                                           | <    | 1 | Post Awards                            |        |            |          |             |                        |             |            |               |            |      |
| Q Search                                  | ~    | 1 |                                        |        |            |          |             |                        |             |            |               |            |      |
|                                           |      |   | Task Summary by Phase                  |        |            |          | Task S      | Summary by Due D       | ate         |            |               |            |      |
| Search                                    | Q    |   | NOFAs                                  |        | 0          |          | Late        | e                      |             |            |               |            | 25   |
| All                                       | •    |   | Applications                           |        | 28         |          | Due         | e within 7 Days        |             |            |               |            | 1    |
| Tasks                                     | ~    |   | Projects                               |        | 0          |          | Due         | e within 30 Days       |             |            |               |            | 2    |
| My Tasks                                  | ~    | _ | Post Awards                            |        | 0          |          | Due         | e in more than 30 Days |             |            |               |            | 0    |
| Pending Tasks<br>Completed Tasks          |      |   | From the Home page, select Pending     |        |            |          |             |                        |             |            |               |            |      |
| Activities                                | ^    |   | Tasks to see your assigned tasks.      |        |            |          |             |                        |             |            |               |            |      |
| My Organization/Profile                   | ^    |   | My Workspace                           |        |            |          |             |                        |             |            |               |            |      |
| Manage Organization Profile<br>View Users |      |   | ද් Files                               |        | <b>#</b> ( | aleı     | ndar        |                        |             | l          | 🔊 Notes       |            |      |
| Reports                                   | ~    |   | Quick Search Clear                     |        |            |          |             |                        |             |            |               |            |      |
| Application Review Score Re               | port |   |                                        |        |            |          |             |                        |             |            | Last Modified |            |      |
| O Recent Items                            | ^    |   | ↑Name                                  |        |            |          |             | Description            | Attached To | Owner      | Date          | Actions    |      |
| AP-755-221                                |      |   |                                        |        | No data a  | vailab   | le in table | 8                      |             |            |               |            |      |
| AP-755-218                                |      |   | Show 10 • Entries                      |        | Showing (  | ) to 0 ( | of 0 entrie | es.                    |             |            |               | Page 1 of  | 1 10 |
| Technical Support                         | ~    |   |                                        |        |            |          |             |                        |             |            |               |            |      |
| Contact Us                                |      |   |                                        |        |            |          |             |                        |             |            |               |            |      |
| Resources                                 |      |   |                                        |        |            |          |             |                        |             |            |               |            |      |
|                                           | 1    |   |                                        |        |            |          |             |                        |             |            |               |            |      |

### Economic Development Grants Management Systems (ED Grants)

| The City of                      | GO     | Economic Development        | Grants Management System | Under Pending Tasks (Assigned To                        | _              | Grantor Icon Community Port          | tal 🚽 🛛 🗧   |
|----------------------------------|--------|-----------------------------|--------------------------|---------------------------------------------------------|----------------|--------------------------------------|-------------|
|                                  | <      | Post Awards                 |                          | <b>Me)</b> , you will find a table listing all          |                | To start the review process click on | the         |
| Q Search                         |        | ▲ Pending Tasks (Assign     | ed To Me) 🛈              | applications that have been assigned to you for review. |                | column for the application you war   | ns<br>nt to |
| Search                           | Q      | Quick Search                | Q                        |                                                         | Ų              | review.                              |             |
| All                              | •      | Ref. ID                     | Туре                     | ✓ Subject                                               | Created By     | Due Date Actions                     |             |
| -                                | _      | AP-755-239 : San Diego      | Review Application       | FY19 - Community and conomic Development:               | Michele Marano | 01/29/2018                           |             |
| E Tasks                          | ^      | AP-755-221 : San Diego      | Review Application       | Community and Economic Development:                     | Michele Marano | 01/19/2018                           |             |
| My Tasks                         | ^      | Say-n-Do Project            | Review Application       | To sort applications, click on the                      | Michele Marano | 02/11/2017                           |             |
| Pending Tasks                    |        | College Town - Expanded     | Review Application       | desired heading. It is recommended to                   | Michele Marano | 02/11/2017                           |             |
| Completed Tasks                  |        | Solar Installation Training | Review Application       | view and score applications by the RFP                  | Michele Marano | 02/11/2017                           |             |
| Activities                       | ~      | Economic Empowerment        | Review Application       | category (subject heading).                             | Michele Marano | 02/11/2017                           |             |
| My Organization/Profile          | ^      | Workshops for Warriors      | Review Application       | Challenge Grant: R-UUU667                               | Michele Marano | 02/11/2017                           |             |
| Manage Organization P            | rofile | Community Sentinel Prog     | Review Application       | Challenge Grant: R-000666                               | Michele Marano | 02/11/2017                           |             |
| View Users                       |        | Post-Graduation Readine     | Review Application       | Challenge Grant: R-000665                               | Michele Marano | 02/11/2017                           |             |
| Manage Profile                   |        | College Apps Academy        | Review Application       | Challenge Grant: R-000664                               | Michele Marano | 02/11/2017                           |             |
| Reports                          | ^      | Project CHOP                | Review Application       | Challenge Grant: R-000663                               | Michele Marano | 02/11/2017                           |             |
| Application Review Sco<br>Report | re     | Transforming Young Lives    | Review Application       | Challenge Grant: R-000662                               | Michele Marano | 02/11/2017                           |             |
|                                  |        | TAY Academy                 | Review Application       | Challenge Grant: R-000661                               | Michele Marano | 02/11/2017                           |             |
| Recent Items                     | ^      | Second Chance Youth Ga      | Review Application       | Challenge Grant: R-000660                               | Michele Marano | 02/11/2017                           |             |
| AP-755-217                       |        | Substance Abuse Expans      | Review Application       | Challenge Grant: R-000659                               | Michele Marano | 02/11/2017                           |             |
| AP-755-221                       |        | BLOK Artz Social Enterprise | Review Application       | Challenge Grant: R-000658                               | Michele Marano | 02/11/2017                           |             |
| AP-755-218                       |        | Ocean Leaders               | Review Application       | Challenge Grant: R-000657                               | Michele Marano | 02/11/2017                           |             |
| Technical Suppo                  | ort 🔨  | Successful Transitions for  | Review Application       | Challenge Grant: R-000656                               | Michele Marano | 02/11/2017                           |             |
|                                  |        | CONNECT2Careers             | Review Application       | Challenge Grant: R-000655                               | Michele Marano | 02/11/2017                           |             |
| Contact Us<br>FAQs               |        | Words and Music             | Review Application       | Challenge Grant: R-000654                               | Michele Marano | 02/11/2017                           |             |

GovGrants

powered by REI Systems

Resources

🕅 📢 | Page 1 of 2 | 🍽 🔛

#### Economic Development Grants Management Systems (ED Grants)

Grantor Icon Community Portal -

2

#### The City of SAN DIEGO

Economic Development Grants Management System

#### NOTE: You can cl side navigation n clicking on the ar will enlarge the r page for better visualization. Clic again to open the navigation menu

#### Pending Ta Completed Activi My Organi: Manage Or View Users Manage Pro Reports Application Report **O** Recen AP-755-22 AP-755-218 C Techr

|                                        | < | Post Awards                                                                                                    |                                                                                                    |  |  |  |  |
|----------------------------------------|---|----------------------------------------------------------------------------------------------------|----------------------------------------------------------------------------------------------------|--|--|--|--|
| e the<br>nu by<br>w. This<br>view edit |   | CONSOLIDATED PLAN ADVISORY BOARD FISCAL YEAR 2019 C<br>EVALUATION FORM CATEGOTY: PUBLIC SERVICES<br>Step 3: CPAB/External Review Panel<br>Prior to scori<br>required to r                                                                                                    | APPLICATION Upon clicking on the <b>Start</b> icon, the system will open the Review Form.<br>Click on the <b>Edit</b> button to open the fields and initiate your review. |  |  |  |  |
| on it<br>left                          |   | Conflict Of Interest                                                                                                    | lieve that you have a secure yourself and submit an pplication.                                                                                                    |  |  |  |  |
|                                        |   | By scoring this RFP response, I certify that I do not have a conflict of                                                                                                    | st with the applicant organization.                                                                                                    |  |  |  |  |
| S                                      |   |                                                                                                    |                                                                                                    |  |  |  |  |
| asks                                   |   | I have a conflict of interest with the applicant organization and will, therefore, recuse myself from scoring this RFP response.                                                                                                    |                                                                                                    |  |  |  |  |
| s                                      | ^ |                                                                                                    |                                                                                                    |  |  |  |  |
| ion/Profile                            | ^ | Application Information                                                                                                    |                                                                                                    |  |  |  |  |
| e<br>eview Score                       | e | Application ID<br>AP-755-217<br>Applicant Organization Name<br>San Diego Housing Commission                                                                                                    | Application Title<br>Jan 12 - Demo - Public Services<br>NOFA ID (1)<br>9 RFP<br>AN-755-052                                                                                |  |  |  |  |
| ltems                                  | ^ | Requested Amount (1)     application ID. The second second s | ill open the     RFP Minimum Limit       vindow or     \$50,000       ggle between     Maximum Agency Funding Limit                                                       |  |  |  |  |
|                                        |   | \$1,605,000 the response and Agency Remaining Amount                                                                                                    | scoring form. \$10,000,000<br>Overall Score                                                                                                    |  |  |  |  |
|                                        |   | \$9,600,000                                                                                                    | 0                                                                                                    |  |  |  |  |

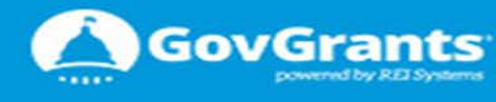

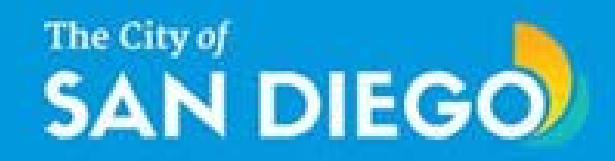

| SAN DIEGO                       | Economic Development Grants Management System                                                                                                    | Scrantor Icon Community Portal -                                                  |
|---------------------------------|----------------------------------------------------------------------------------------------------|-----------------------------------------------------------------------------------|
| <                               | A Post Awards                                                                                                    |                                                                                   |
| Q Search                        | CONSOLIDATED PLAN ADVISORY BOARD FISCAL YEAR 2019 CDBG APPLICATION EVALUATION FORM & ECONOMIC DEVELOPMENT                                                                                                    | Category: COMMUNITY                                                               |
| Search Q                        | Step 3: CPAB/External Review Panel                                                                                                    |                                                                                   |
| All                             |                                                                                                    |                                                                                   |
| 📰 Tasks 🔨                       | ▲ Conflict Of Interest                                                                                                    |                                                                                   |
| My Tasks                        | By scoring this RFP response, I certify that I do not have a conflict of interest with the applicant organization.                                                                                                    |                                                                                   |
| Completed Tasks                 | I have a conflict of interest with the applicant organization and will, therefore, recuse myself from scoring this RFI                                                                                                    | Presponse.                                                                        |
| Activities                      |                                                                                                    |                                                                                   |
| My Organization/Profile         | Application Information To view organization details and                                                                                                    | certify a lack                                                                    |
| Manage Organization Profile     | of conflict of interest, click on the                                                                                                    | Application Title                                                                 |
| View Users<br>Manage Profile    | AP-755-221 organization name. This will ope                                                                                                    | n a new tab CPAB review test                                                      |
| Reports                         | Applicant Organization Name  That will display relevant information of the second second seco | tion. NOFAID (1)                                                                  |
| Application Review Score Report | San Diego Housing Commission                                                                                                    | AN-755-056                                                                        |
| ② Recent Items                  | Requested Amount C                                                                                                    | RFP Minimum Limit<br>\$50,000                                                     |
| AP-755-221                      | RFP Maximum Limit                                                                                                    | Maximum Agency Funding Limit                                                      |
| AP-755-239<br>AP-755-217        | \$1,250,000                                                                                                    | \$10,000,000                                                                      |
| AP-755-218                      | Agency Remaining Amount                                                                                                    | Overall Score                                                                     |
|                                 | \$9,600,000                                                                                                    | 78                                                                                |
| C Technical Support             | ▲ 1. Project Characteristics (30 Points)                                                                                                    |                                                                                   |
| Contact Us                      | a. Applicant provides a clear project summary which includes:                                                                                                    |                                                                                   |
| FAQs                            | i. Brief description of the project including resulting activities and/or services to be provided (Max 5 Points);                                                                                                    |                                                                                   |
| recourses                       | 2                                                                                                    |                                                                                   |
| % Useful Links 🔨                | ii. Characteristics of Population(s) to be served (Max 5 Points); and<br>3                                                                                                    |                                                                                   |
| Sandiego.gov                    | iii. The critical need(s) that will be addressed including how other resources are not available to meet the need(s)                                                                                                    | (Max 5 Points).                                                                   |
| Sandiego CDBG                   | 4                                                                                                    |                                                                                   |
|                                 | <ul> <li>b. Applicant clearly explains the expected results of the proposed project and how it will result in the provision of</li> </ul>                                                                                                    | a new program or the expansion/improvement of an existing program (Max 5 Points). |

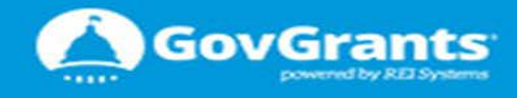

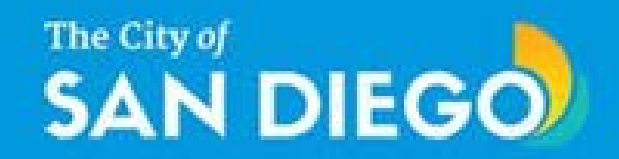

| The City of                                          | Economic Development Grant                  | s Management System |                           |                                   |                     | Regrantor to | on Community Portal 👻 | 0- |
|------------------------------------------------------|---------------------------------------------|---------------------|---------------------------|-----------------------------------|---------------------|--------------|-----------------------|----|
| <                                                    | Post Awards                                 |                     |                           |                                   |                     |              |                       |    |
| Q Search                                             | Organization<br>San Diego Housing Commissio | on                  |                           |                                   |                     |              |                       | =  |
| Search Q                                             | Code                                        |                     | Registered Date           | Organization Type                 |                     | DUNS (1)     |                       |    |
| All                                                  | RG-000140                                   |                     | 01/10/2017 10:42 PM       | Dublic Agencies                   |                     | 041481276    |                       |    |
| 🖀 Tasks 🔥 🔨                                          | Overview                                    | Board of Directors  | Click on the relevant inf | ormation. Please review and       |                     |              |                       |    |
| My Tasks                                             |                                             |                     | prompt                    | espond to the connect of interest |                     |              |                       |    |
| Pending Tasks                                        | <ul> <li>Board of Directors</li> </ul>      |                     | prompe.                   |                                   |                     |              |                       | =  |
|                                                      |                                             |                     |                           |                                   |                     |              |                       |    |
| Activities                                           |                                             | Last Name           | Board Position            | Profession/Affiliation            | Membership Duration |              | Actions               |    |
| My Organization/Profile                              | Eugene                                      | Eugene              | Chair/President           | none                              | 1                   |              | ۲                     |    |
| Manage Organization Profile                          |                                             |                     |                           |                                   |                     |              |                       |    |
| View Users                                           |                                             |                     |                           |                                   |                     |              |                       |    |
| Manage Profile                                       |                                             |                     |                           |                                   |                     |              |                       |    |
| Application Review Score Report                      |                                             |                     |                           |                                   |                     |              |                       |    |
| <ul> <li>Recent Items</li> </ul>                     |                                             |                     |                           |                                   |                     |              |                       |    |
| AP-755-221<br>AP-755-239<br>AP-755-217<br>AP-755-218 |                                             |                     |                           |                                   |                     |              |                       |    |
| Technical Support                                    |                                             |                     |                           |                                   |                     |              |                       |    |
| Contact Us                                           |                                             |                     |                           |                                   |                     |              |                       |    |

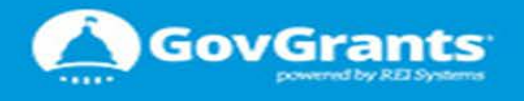

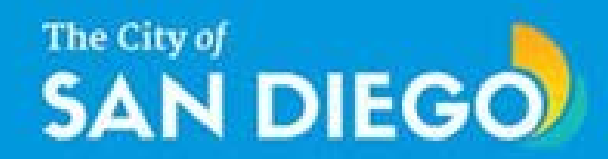

| The City of               | GO       | Economic Development Grants Management System                                                                                  | Grantor Icon Community Portal 👻 🙁 👻                 |
|---------------------------|----------|----------------------------------------------------------------------------------------------------|-----------------------------------------------------|
|                           | <        | Post Awards                                                                                                    |                                                     |
| Q Search                  | <b>^</b> | Appreador mormador                                                                                                    |                                                     |
|                           |          | Application ID                                                                                                    | Application Title                                   |
| Search                    | Q        | AP-755-217                                                                                                    | Jan 12 - Demo - Public Services                     |
| All                       | Ŧ        | Applicant Organization Name (1)                                                                                                |                                                     |
| <b>— — —</b>              |          | San Diego Housing Commission                                                                                                   | AN-755-052                                          |
|                           | <u>^</u> |                                                                                                    |                                                     |
| My lasks<br>Pending Tasks | ^        | Requested Amount (1)                                                                                                    | RFP Minimum Limit                                   |
| Completed Tasks           |          | \$230,000                                                                                                    | \$50,000                                            |
| Activities                | ~        | REP Maximum Limit                                                                                                    | Maximum Agency Funding Limit                        |
| My Organization/Profile   | ^        | \$1,605,000                                                                                                    | \$10,000,000                                        |
| Manage Organization Prof  | file     |                                                                                                    |                                                     |
| View Users                |          | Agency Remaining Amount                                                                                                    |                                                     |
| Manage Profile            | ~        | \$9,600,000                                                                                                    |                                                     |
| Application Review Score  |          |                                                                                                    | Upon clicking on the <b>Edit</b> button, the system |
| Report                    | _        | ▲ 1. Project Characteristics (30 Points)                                                                                       | will display the Review Form in edit mode.          |
| O Recent Items            | ^        | *a. Applicant provides a clear project summary which includes:                                                                 | Make sure you review the Application                |
| AP-755-221                |          | i. Brief description of the project including resulting activities and/or services to be provided;                             | Information, and complete all questions under       |
| AP-755-218                |          | -NUIR- *                                                                                                    | each scoring category. Note that all fields         |
| Technical Support         | t 🔨      | None T                                                                                                    | marked with a red asterisk are required.            |
|                           | _        | *iii. The critical need(s) that will be addressed including how other resources are not available to meet the need(s).         |                                                     |
| FAQs                      |          | None •                                                                                                    |                                                     |
| Resources                 |          | *b. Applicant clearly explains the expected results of the proposed project and how it will result in the provision of a new S | Service or the expansion of an existing service.    |
| S Useful Links            |          | None T                                                                                                    |                                                     |
|                           |          | *c. Applicant clearly identifies the goal(s) of the project and describes how these goals will be met.                         |                                                     |
| Sandiego.gov              | -        |                                                                                                    |                                                     |

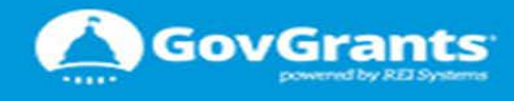

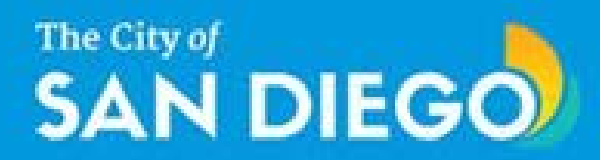

.....

powered by REI Systems

| The City of SAN DIE                                                                                                    | GO     | Economic Development Grants Management System                                                                                                    | 🔎 Grantor Icon Community Portal 👻 🤷                                                                                                    |
|----------------------------------------------------------------------------------------------------|--------|----------------------------------------------------------------------------------------------------|----------------------------------------------------------------------------------------------------|
| 0.0                                                                                                    | <      | Post Awards                                                                                                    |                                                                                                    |
| Search All Tasks My Tasks                                                                                                    | α<br>• | <ul> <li>*a. Organization Project Experience: Applicant describes their experience in successfully implementing projects of similar scope and of comparable complex</li> <li>None </li> <li>*b. Organization Experience w/ LMI clients: Applicant has experience in providing services to low and moderate income residents or presumed low and moderate income residents or presumed low and mode</li></ul> | xity.<br>derate income CDBG beneficiaries.<br>tt LMI/presumed LMI clients.                                                                                                    |
| Pending Tasks                                                                                                    |        | ▲ 5. Budget (18 Points)                                                                                                    |                                                                                                    |
| Completed Tasks  Activities  My Organization/Profile  Manage Organization P  View Users  Manage Profile  Reports  Application Review Score Report  CReport  AP-755-221  AP-755-218 | rofile | <ul> <li>*a. Applicant identifies alternative future sources of funding to support the proposed project and demonstrates that the project will not rely on CDBG funds forNone</li> <li>*b. Budget for project clearly identifies all sources of funding for the total project costs.</li> <li>None</li> <li>*c. Budget clearly details uses of funds (City of SD CDBG funds and non-City of SD CDBG funds) by eligible budget line items.</li> <li>None</li> <li>Comment</li> <li>Please provide comments that will assist organizations in future applications with either specific or general recommendations on positive areas, adjustments needed or areas that are lacking.</li> </ul>                                                                                                    | or program sustainability:<br>Once you have completed answering<br>all questions, click on the Save<br>button. <u>Note you can SAVE your</u><br>work at any point and return to<br>review or complete it later before<br>submitting. |
| Technical Suppo                                                                                                    | ort 🔨  |                                                                                                    | Cancel Save                                                                                                    |
| Contact Us<br>FAQs                                                                                                    |        | A GovGrants                                                                                                    |                                                                                                    |
| Resources                                                                                                    | 8      | powerdby/dd/ywww                                                                                                    |                                                                                                    |
|                                                                                                    | iov    | Grants                                                                                                    |                                                                                                    |

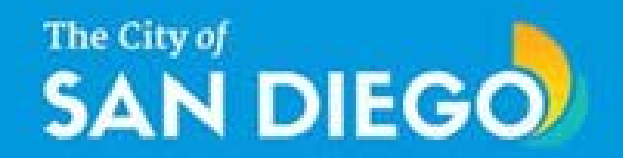

| The City of             | GO        | Economic Development Grants Management System                                                                                                    |                                                | Grantor Icon | Community Portal 🔫 | 0 |  |  |  |
|-------------------------|-----------|----------------------------------------------------------------------------------------------------|------------------------------------------------|--------------|--------------------|---|--|--|--|
|                         | <         | A Post Awards                                                                                                    |                                                |              |                    |   |  |  |  |
| Q Search                | *         |                                                                                                    | \$10,000,000                                   |              |                    |   |  |  |  |
| Search                  | Q         | Agency Remaining Amount<br>\$9,600,000                                                                                                    | Overall Score<br>63                            |              |                    |   |  |  |  |
| All                     | ٣         | ▲ 1. Project Characteristics (30 Points)                                                                                                    |                                                |              |                    |   |  |  |  |
| E Tasks                 | ~         | <ul> <li>Applicant provides a clear project summary which includes:</li> <li>Brief description of the project including resulting activities and/or services to be provide</li> </ul>                   | d (Max 5 Points);                              |              |                    |   |  |  |  |
| Application Tasks       | ^         | 4                                                                                                    |                                                |              |                    |   |  |  |  |
| Pending Tasks           |           | ii. Characteristics of Population(s) to be served (Max 5 Points); and                                                                                                    |                                                |              |                    |   |  |  |  |
| Completed Tasks         |           | 5                                                                                                    |                                                |              |                    |   |  |  |  |
| Activities              | •         | iii. The critical need(s) that will be addressed including how other resources are not available to meet the need(s) (Max 5 Points).                                                                    |                                                |              |                    |   |  |  |  |
| RFQ Applications        | ^         | 4                                                                                                    |                                                |              |                    |   |  |  |  |
| View RFQ Applications   |           | b. Applicant clearly explains the expected results of the proposed project and how it will result in the provision of a new program or the expansion/improvement of an existing program (Max 5 Points). |                                                |              |                    |   |  |  |  |
| View Submitted RFQ App  | lications | 2                                                                                                    |                                                |              |                    |   |  |  |  |
| View Approved RFQ Appl  | ications  | c. Applicant clearly identifies the goal(s) of the project and describes how these goals will                                                                                                    | be met (Max 5 Points).                         |              |                    |   |  |  |  |
| RFP Applications        | ^         | 2                                                                                                    | Upon saving the review you will be able to     |              |                    |   |  |  |  |
| View RFP Applications   |           | d. Applicant clearly identifies the results of the project:<br>Number of unduplicated City of San Diego businesses to be assisted (May 5 Points)                                                        |                                                |              |                    |   |  |  |  |
| View Submitted RFP Appl | ications  | 4                                                                                                    | scores. It is recommended that you save and    |              |                    |   |  |  |  |
| O Recent Items          | ~         | Tetal                                                                                                    | review your scores prior to submitting a final |              |                    |   |  |  |  |
| R-001151                |           | 21                                                                                                    | response.                                      |              |                    |   |  |  |  |
| AP-755-239<br>R-001129  |           | ▲ 2. Project Specifics (18 Points)                                                                                                    |                                                |              |                    |   |  |  |  |

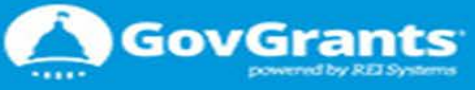

### Economic Development Grants Management Systems (ED Grants)

| The City of<br>SAN DIE                                 | GO       | Economic Development Grants Management System                                                                                                    |                                         | Grantor Icon                                                                                                    | Community Portal 🔻 | 2-    |
|--------------------------------------------------------|----------|----------------------------------------------------------------------------------------------------|-----------------------------------------|----------------------------------------------------------------------------------------------------|--------------------|-------|
|                                                        | <        | A Post Awards                                                                                                    |                                         |                                                                                                    |                    |       |
| Q Search                                               | <b>^</b> | CONSOLIDATED PLAN ADVISORY BOARD FISCAL YEAR 2019 CDBG APPLICATION EVALUATION FORM<br>CATEGOTY: PUBLIC SERVICES<br>Step 3: CPAB/External Review Panel                                                            |                                         | Upon saving, the system will make the <b>Submit</b> button available for you. Note                                                      | Edit Subn          | nit 🔳 |
| All<br>Tasks                                           | •<br>•   | ▲ Conflict Of Interest                                                                                                    |                                         | that the system will not let you submit<br>if you do not enter all required data as<br>indicated by the red asterisks. ONLY             |                    |       |
| My Tasks<br>Pending Tasks                              | ^        | By scoring this RFP response, I certify that I do not have a conflict of interest with the applicant organization.                                                                                               |                                         | CLICK on the <b>Submit</b> button when you<br>are ready to <b>Submit</b> your scores to the<br>City. <u>Once you submit, you CANNOT</u> |                    |       |
|                                                        | ~        | I have a conflict of interest with the applicant organization and will, therefore, recuse myself from scoring this RFP respons                                                                                   | se.                                     | change your score.                                                                                                    |                    |       |
| My Organization/Profile                                | ^        | ▲ Application Information                                                                                                    |                                         |                                                                                                    |                    |       |
| Manage Organization Pr<br>View Users<br>Manage Profile | ofile    | Application ID<br>AP-755-217                                                                                                    | Application Title<br>Jan 12 - Demo - Pi | ublic Services                                                                                                    |                    |       |
| Reports<br>Application Review Score                    | <b>^</b> | Applicant Organization Name (1)<br>San Diego Housing Commission                                                                                                    | NOFA ID (3)<br>AN-755-052               |                                                                                                    |                    |       |
| <ul> <li>Recent Items</li> </ul>                       | ~        | Requested Amount 3 \$230,000                                                                                                    | RFP Minimum Limit<br>\$50,000           |                                                                                                    |                    |       |
| AP-755-221<br>AP-755-218                               |          | RFP Maximum Limit<br>\$1,605,000                                                                                                    | Maximum Agency Fi<br>\$10,000,000       | unding Limit                                                                                                    |                    |       |
| Technical Suppo                                        | rt 🔨     | Agency Remaining Amount<br>\$9,600,000                                                                                                    | Overall Score<br>40                     |                                                                                                    |                    |       |
| Contact Us                                             | _        | ▲ 1. Project Characteristics (30 Points)                                                                                                    |                                         |                                                                                                    |                    |       |
| FAQs<br>Resources                                      |          | <ul> <li>a. Applicant provides a clear project summary which includes:</li> <li>i. Brief description of the project including resulting activities and/or services to be provided;<br/>(Max 5 Points)</li> </ul> |                                         |                                                                                                    |                    |       |
| O USETUI LINKS                                         | <u> </u> | 5                                                                                                    |                                         |                                                                                                    |                    |       |

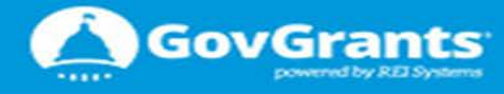

| Review View                                    | ×                     |                                                                                                    |                                                      |                                |                               |                                   |
|------------------------------------------------|-----------------------|----------------------------------------------------------------------------------------------------|------------------------------------------------------|--------------------------------|-------------------------------|-----------------------------------|
| → C 🔒 Secu                                     | ure   https           | s://imp-edgrants.cs32.force.com/reviewassignmentview?i                                                            | d=a2yr00000055PyAAI                                  |                                |                               | ର୍ 🕁 🔽 🔞 💿 🔾                      |
| Apps 🥫 Calc. 🗧                                 | External              | Login 🛛 🍋 Internal ED Grants                                                                                      | imm adamenta as22 fares som sour                     | :                              | ×                             | 📙 Other bookn                     |
| e City of                                      | GO                    | Economic Development Grants Management Syst                                                                       | Are you sure to submit the Review Form?              |                                |                               | Grantor Icon Community Portal 🗸 🙁 |
|                                                | <                     | A Post Awards                                                                                                    |                                                      | OK Cancel                      |                               |                                   |
| Search                                         | <b>^</b> <sup>^</sup> | CONSOLIDATED PLAN ADVISORY BOARD FISCAL YEAR 2<br>CATEGOTY: PUBLIC SERVICES<br>Step 3: CPAB/External Review Panel | 019 CDBG APPLICATION EVALUATION FORM                 |                                | Upon selecting to submit, the | Edit Submit =                     |
| All                                            | •                     |                                                                                                    |                                                      |                                | system will prompt you to     |                                   |
| Tasks                                          | ~                     | Conflict Of Interest                                                                                              |                                                      |                                | button to confirm.            |                                   |
| Tasks                                          | ^                     | By scoring this RFP response, I certify that I do not have a con                                                  | lict of interest with the applicant organization.    |                                |                               |                                   |
| nding Tasks                                    |                       |                                                                                                    |                                                      |                                |                               |                                   |
| mpleted Tasks                                  | _                     | I have a conflict of interest with the applicant organization and                                                 | vill, therefore, recuse myself from scoring this RFP | response.                      |                               |                                   |
| Activities                                     | ^                     |                                                                                                    |                                                      |                                |                               |                                   |
| Organization/Profile                           | ^                     | ▲ Application Information                                                                                         |                                                      |                                |                               |                                   |
| inage Organization Pro                         | ofile                 |                                                                                                    |                                                      | Application Title              |                               |                                   |
| inage Profile                                  |                       | AP-755-217                                                                                                    |                                                      | Jan 12 - Demo -                | Public Services               |                                   |
| ports                                          | ^                     | Applicant Organization Name 🛈                                                                                     |                                                      | NOFA ID (1)                    |                               |                                   |
| plication Review Score                         |                       | San Diego Housing Commission                                                                                      |                                                      | AN-755-052                     |                               |                                   |
| Recent Items                                   | ~                     | Requested Amount (1)<br>\$230,000                                                                                 |                                                      | RFP Minimum Lir<br>\$50,000    | mit                           |                                   |
| <sup>2</sup> -755-221<br><sup>2</sup> -755-218 |                       | RFP Maximum Limit<br>\$1,605,000                                                                                  |                                                      | Maximum Agency<br>\$10,000,000 | y Funding Limit               |                                   |
| ) Technical Suppor                             | t 🔨                   | Agency Remaining Amount<br>\$9,600,000                                                                            |                                                      | Overall Score<br>0             |                               |                                   |

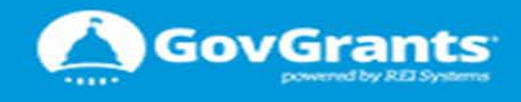

| Q Search       The control of the VP Power Power P                                                                                                    | SAN DIE                                                | GO       | Economic Development Grants Management System                                                                                                    | r left navigation                                    | Community Portal - |
|----------------------------------------------------------------------------------------------------|--------------------------------------------------------|----------|----------------------------------------------------------------------------------------------------|------------------------------------------------------|--------------------|
| All   Insks   Witasks   Decomption Trans-<br>Comption Trans-<br>Com | Q Search                                               |          | CONSOLIDATED PLAN ADVISORY BOARD FISCAL YEAR 201<br>CATEGOTY: PUBLIC SERVICES<br>Step 3: CPAB/External Review Panel                                                                                                    | a, click on the gain.                                | Edit Submit 🗮      |
| I Tarks Conflict Of Interest Discording in our busching in our busching in Read Option   My Tarks Presonantian   Pronong Tarks Presonantian   Pronong Tarks Presonantian   Pronong Tarks Presonantian   Pronong Tarks Presonantian   Pronong Tarks Presonantian   Pronong Tarks Presonantian   Pronong Tarks Presonantian   Pronong Tarks Presonantian   Pronong Tarks Presonantian   Pronong Tarks Presonantian   Pronong Tarks Presonantian   Pronong Tarks Presonantian   Presonantian Presonantian   Presonantian Presonanti                                                                                                    | All                                                    | •        | Once a scoring form is submitted the sy                                                                                                    | stem                                                 |                    |
| Personse   Particities   Mologanization Profile   Mologanization Profile   Marage Organization Profile   Marage Organization Profile   Marage Profile   Application II   Application II   Application III   Application III   Application III   Application III   Application III   Application IIII   Application IIII   Application IIII   Application IIIII   Application IIIII   Sources   Application IIIII   Application IIIII   Application IIIIIIIIIIIIIIIIIIIIIIIIIIIIIIIIIIII                                                                                                    | My Tasks                                               | <b>^</b> | By scoring this RFP resport                                                                                                    |                                                      |                    |
| My Organization Profile       Application Information         Manage Organization Profile       Application Information         Manage Organization Profile       Application ID<br>AP-755-217       Application Title<br>Jan 12 - Demo - Public Services         Reports       Application Name ①       Application Review Score<br>Report       Application Corganization Name ①         Application Review Score<br>Report       Application Corganization Name ①       NOFA ID ①         Application Review Score<br>Report       Application Corganization Name ①       NOFA ID ①         Application Review Score<br>Report       Application Corganization Name ①       NOFA ID ①         Application Review Score<br>Report       Application Review Score<br>Report       NOFA ID ②         Application Review Score<br>Report       Application Review Score<br>Scono0       NOFA ID ③         Application Review Score<br>Report       Application Review Score<br>Scono0       NOFA ID ③         Application Review Score<br>Report       Application Review Score<br>Scono0       NoFA ID ③         Application Review Score<br>Resources       Application Review Score<br>Scono0       NoFA ID ③         Application Review Score<br>Resources       Application Review Score<br>Scono0       NoFA ID ⑥         Application Review Score<br>Resources       Application Review Score<br>Scono0       Application Review Score<br>Scono0       Application Review Score<br>Scono0         Applicatin Provid                                                                                                    | Pending Tasks<br>Completed Tasks                       | ~        | Scoring, click on <b>Pending Tasks</b> on the le<br>navigation menu to return to the <b>Pendin</b><br>Tasks (Assigned to Me) screen                                                                                         | ft FP response.                                      |                    |
| Manage Organization Profile       Application ID       Application ILis         Manage Profile       AP-755-217       Jan 12 - Demo - Public Services         Application Review Score       Application Name ①       NOFA ID ①         Application Review Score       Reports       Application Name ①       NOFA ID ①         Application Review Score       Requested Amount ①       San Diego Housing Commission       An-755-052         Requested Amount ①       San Objeco Housing Commission       REPP Mainmum Limit         AP-755-221       AP-755-23       San Objeco Housing Commission       SonOo         AP-755-238       Repuested Amount ①       SonOo       SonOo         Contact Us       FalosonOn       Overall Score       SonOo,         Application of the project including resulting activities and/or services to be provided; (Mars 5 Points)       Solono       Overall Score         Contact Us       Applicant provides a clear project summary which includes:       I.Bief description of the project including resulting activities and/or services to be provided; (Mars 5 Points)       Solono         Solono       Solono       Solono       Solono         Contact Us       Applicant provides a clear project summary which includes:       I.Bief description of the project including resulting activities and/or services to be provided; (Mars 5 Points)       Solono         S                                                                                                    | My Organization/Profile                                | ^        | Application Information                                                                                                    |                                                      |                    |
| Reports     Application Review Score<br>Report     Application Quantization Name (1)     NOFA LD (1)       Application Review Score<br>Report     Application Review Score<br>Report     Application Quantization Name (1)     An-755-052       AP-755-221<br>AP-755-221<br>AP-755-218     Requested Amount (1)     Solo Quantization Name (1)     APPlication Quantization Name (1)       AP-755-221<br>AP-755-218     Requested Amount (1)     Solo Quantization Name (1)     Maximum Alency Funding Limit<br>Solo Quantization Quantization Name (1)       Contact Us<br>FAQs<br>Resources     Agency Remaining Amount<br>Solo Quantization (2)     Agency Remaining Amount<br>Solo Quantization (2)     Maximum Alency Funding Limit<br>Solo Quantization Quantization (2)       Contact Us<br>FAQs<br>Resources     Applicant provides a clear project summary which includes:<br>1. Brief description of the project including resulting activities and/or services to be provided,<br>(Max 5 Points)<br>5     Applicant provides a clear project summary which includes:<br>1. Brief description of the project including resulting activities and/or services to be provided,<br>(Max 5 Points)<br>5     Kentor                                                                                                    | Manage Organization Pr<br>View Users<br>Manage Profile | ofile    | Application ID<br>AP-755-217                                                                                                    | Application Title<br>Jan 12 - Demo - Public Services |                    |
| Recent Items     Requested Artionit Content Content Items     Requested Artionit Content Content Co                                                                                                    | Reports<br>Application Review Score<br>Report          | •        | Applicant Organization Name (1)<br>San Diego Housing Commission                                                                                                    | NOFA ID ③<br>AN-755-052                              |                    |
| AP-755-221 AP-755-221   AP-755-238 FP Maximum Limit   \$1,605,000 \$10,000,000   Agency Remaining Amount Overall Score   \$0,000 \$0   Agency Remaining Amount \$0,000   \$0,000 \$10,000,000   Aprice Characteristics (30 Points)   * 1. Project Characteristics (30 Points)   * 1. Project Characteristics (30 Points)   * 2. Points   * 3. Points   * 3. Points   * 3. Points   * 3. Points   * 3. Points   * 3. Points   * 3. Points   * 3. Points   * 3. Points                                                                                                    | O Recent Items                                         | ~        | \$230,000                                                                                                    | \$50,000                                             |                    |
| Agency Remaining Amount       Overall Score         by 600,000       40         Contact Us       - 1. Project Characteristics (30 Points)         FAQs       - 1. Project Characteristics (30 Points)         Resources       - 1. Project Characteristics (30 Points)         Stafe Links       - 1. Project Characteristics (30 Points)         Stafe Links       - 1. Project Characteristics (30 Points)         Stafe Links       - 1. Project Characteristics (30 Points)         Stafe Links       - 1. Project Characteristics (30 Points)         Stafe Links       - 1. Project Characteristics (30 Points)         Stafe Links       - 1. Project Characteristics (30 Points)         Stafe Links       - 1. Project Characteristics (30 Points)         Stafe Links       - 1. Project Characteristics (30 Points)         Stafe Links       - 1. Project Characteristics (30 Points)         Stafe Links       - 1. Project Characteristics (30 Points)         Stafe Links       - 1. Project Stafe Points)         Stafe Links       - 1. Project Characteristics (30 Points)         Stafe Links       - 1. Project Characteristics (30 Points)         Stafe Links       - 1. Project Characteristics (30 Points)         Stafe Links       - 1. Project Characteristics (30 Points)         Stafe Links       - 1. Project Characteristi                                                                                                    | AP-755-221<br>AP-755-218                               |          | RFP Maximum Limit<br>\$1,605,000                                                                                                    | Maximum Agency Funding Limit<br>\$10,000,000         |                    |
| Contact Us       A. 1. Project Characteristics (30 Points)         FAQs       a. Applicant provides a clear project summary which includes:         i. Brief description of the project including resulting activities and/or services to be provided;       (Max 5 Points)         5       5                                                                                                    | Technical Suppo                                        | rt 🔨     | Agency Remaining Amount<br>\$9,600,000                                                                                                    | Overall Score<br>40                                  |                    |
| FAQs       a. Applicant provides a clear project summary which includes:         i. Brief description of the project including resulting activities and/or services to be provided;         (Max 5 Points)         5                                                                                                    | Contact Us                                             |          | ▲ 1. Project Characteristics (30 Points)                                                                                                    |                                                      |                    |
|                                                                                                    | FAQs<br>Resources                                      | ^        | <ul> <li>a. Applicant provides a clear project summary which includes:</li> <li>i. Brief description of the project including resulting activities and/or services to be provided;<br/>(Max 5 Points)</li> <li>5</li> </ul> |                                                      |                    |

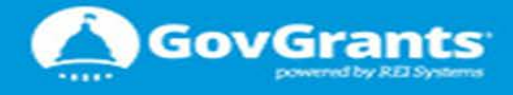

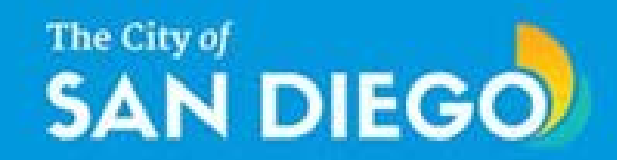

| SAN DIEGO                        | Economic Development Grants Management System                                                                                                    |                                                      | Grantor Icon | Community Portal 🔻   |             |
|----------------------------------|----------------------------------------------------------------------------------------------------|------------------------------------------------------|--------------|----------------------|-------------|
| >                                | Post Awards                                                                                                    |                                                      |              |                      |             |
| Q<br>1                           | The following error(s) occurred:<br>• Comments : Value is required.                                                                                                    | If an error occurs, the message will be displayed at |              |                      | ×           |
| <ul> <li>O</li> <li>O</li> </ul> | CONSOLIDATED PLAN ADVISORY BOARD FISCAL YEAR 2019 CDBG APPLICATION EVALUATION FORM CATEGOTY: PUBLIC SERVICES Step 3: CPAB/External Review Panel                                                                                                    | may need to scroll up.                               |              | Cancel Sav           | /e 🔳        |
| <b>°</b>                         |                                                                                                    |                                                      |              | Fields marked as * a | are require |
|                                  | Conflict Of Interest                                                                                                    |                                                      |              |                      |             |
|                                  | By scoring this RFP response, I certify that I do not have a conflict of interest with the applicant organization.  I have a conflict of interest with the applicant organization and will, therefore, recuse myself from scoring this RFP response. |                                                      |              |                      |             |
|                                  | Application Information                                                                                                    |                                                      |              |                      |             |
|                                  | Application ID<br>AP-755-217                                                                                                    | Application Title<br>Jan 12 - Demo - Public Services |              |                      |             |
|                                  | Applicant Organization Name (1)<br>San Diego Housing Commission                                                                                                    | NOFA ID (1)<br>AN-755-052                            |              |                      |             |

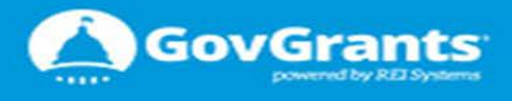

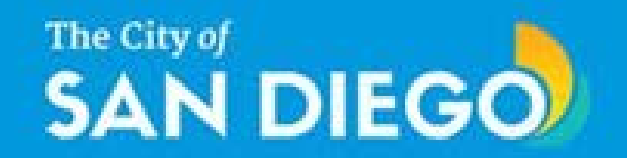

| The City of SAN DIE      | GO     | Economic Development       | Grants Management System  |                                               |                         |            | Community Portal - | 2 |
|--------------------------|--------|----------------------------|---------------------------|-----------------------------------------------|-------------------------|------------|--------------------|---|
| <                        |        |                            |                           |                                               |                         |            |                    |   |
| Q Search                 | ^      | ▲ Pending Tasks (Assigned) | ed To Me) 🗓               |                                               |                         |            |                    | - |
| Search                   | Q      | Quick Search               | Q                         |                                               |                         |            |                    |   |
| All                      | Ŧ      | Ref. ID                    | Туре                      | Subject                                       | Created By              | Due Date   | Actions            |   |
|                          |        | Challenge Grant Project    | Review Application        | R-000453                                      | Stephen Maduli-Williams | 01/27/2017 | •                  |   |
| Tasks                    | ~      | Non Profit Project         | Review Application        | R-000454                                      | Stephen Maduli-Williams | 01/27/2017 | •                  |   |
| My Tasks                 | ~      | Sustanability Project      | Review Application        | R-000456                                      | Stephen Maduli-Williams | 01/27/2017 |                    |   |
| Pending Tasks            |        | To view o summo            | ru report for all the DED | R-000457                                      | Stephen Maduli-Williams | 01/27/2017 | •                  |   |
| Completed Tasks          |        | responses you ha           | ive reviewed you can      | R-000458                                      | Stephen Maduli-Williams | 01/27/2017 | •                  |   |
|                          | •      | select to run the          | Application Review        | R-000459                                      | Stephen Maduli-Williams | 01/27/2017 | •                  |   |
| Activities               | ^      | Score Report. We           | e recommend you           | R-000460                                      | Stephen Maduli-Williams | 01/27/2017 | •                  |   |
| My Organization/Profile  | ^      | review this repor          | t once scores have been   | R-000461                                      | Stephen Maduli-Williams | 01/27/2017 | •                  |   |
| Manage Profile           |        | saved, before fina         | alizing and submitting    | R-000462                                      | Stephen Maduli-Williams | 01/27/2017 | •                  |   |
| Reports 🖌                | ~      | App your scores to the     | e City.                   | R-000463                                      | Stephen Maduli-Williams | 01/27/2017 | •                  |   |
| Application Review Score | Report | Economic Developement Pr   | . Review Application      | R-000464                                      | Stephen Maduli-Williams | 01/27/2017 | •                  |   |
| () Recent Items          |        | Challenge Grant Project    | Review Application        | R-000465                                      | Stephen Maduli-Williams | 01/27/2017 | •                  |   |
| O Recent items           |        | App-NIr                    | Review Application        | Early-Stage Development Accelerator: R-000645 | Michele Marano          | 02/11/2017 | •                  |   |
| Technical Support        | t 🗸    |                            |                           |                                               |                         |            | Page 1 of 1        |   |
| So Useful Links          | ~      |                            |                           |                                               |                         |            |                    |   |

A Pending Tasks (Assigned By Me) 🗊

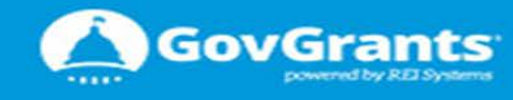

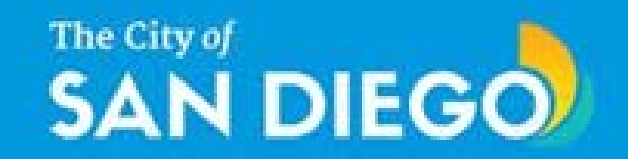

The **External Review Score Report** will display all RFP responses that you have reviewed with their corresponding **Summary Ratings**. We expect this report to provide you a perspective with regards to the ratings you have assigned.

The **External Review Score Report** is filtered as follows: 1. NOFA 1.1 RFP Type 1.1.1 Applications

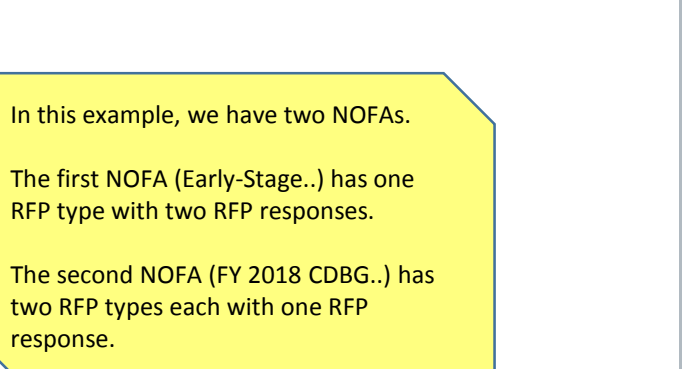

| 🛅 External Review Score Re                                                                                                    | port                                                |                  |                                |  |
|----------------------------------------------------------------------------------------------------|-----------------------------------------------------|------------------|--------------------------------|--|
| Report Generation Status: Complete                                                                                                    |                                                     |                  |                                |  |
| Report Options:                                                                                                    | Time Frame                                          |                  |                                |  |
| Summarize information by: Shu<br>NOFA Name My                                                                                                    | w Date Field<br>reviews T Review Due Date           |                  | Range<br>▼ Custom ▼<br>From To |  |
| Run Report Hide Details Customize Save As Printable                                                                                                    | e View Export Details                               |                  |                                |  |
| Filtered By:<br>Status equals Review Completed Clear                                                                                                    |                                                     |                  |                                |  |
| Grouped By: NOFA Name RFP Type Name Sorted By: NOFA Name + V RFP Type Name                                                                                     | €↑ ▼                                                |                  |                                |  |
| Application: Application ID Application: Application T INOFA Name: Early-Stage Development Accelerator 1.1 RFP Type Name: Early-Stage Development Acceleration | itle Application: Requested Amount S<br>(2 records) | Summary Rating 🔸 |                                |  |
|                                                                                                    |                                                     | 07.00            |                                |  |
| 1.1.1 AP-755-091 App-Nir<br>AP-755-086 TEst -app 1                                                                                                    | \$U<br>\$0                                          | 37.00            |                                |  |
| NOFA Name: FY 2018 CDBG Program (2 records)                                                                                                    |                                                     |                  |                                |  |
| RFP Type Name: Nonprofit Capital Improvement                                                                                                    | Projects / Housing Rehabilitation (1 reco           | ord)             |                                |  |
| AP-755-069 Housing Development P                                                                                                    | roject \$244,000                                    | 30.00            |                                |  |
| RFP Type Name: Sustainability (1 record)                                                                                                    |                                                     |                  |                                |  |
| AP-755-075 Sustainbility Project                                                                                                    | \$110,001                                           | 69.00            |                                |  |
| Grand Totals (4 records)                                                                                                    |                                                     |                  |                                |  |
| Check rows to filter, then drill down by:None                                                                                                    |                                                     | ▼ Drill Down     |                                |  |

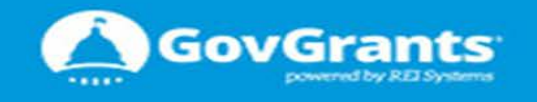

Confidential Information - Do Not Distribute

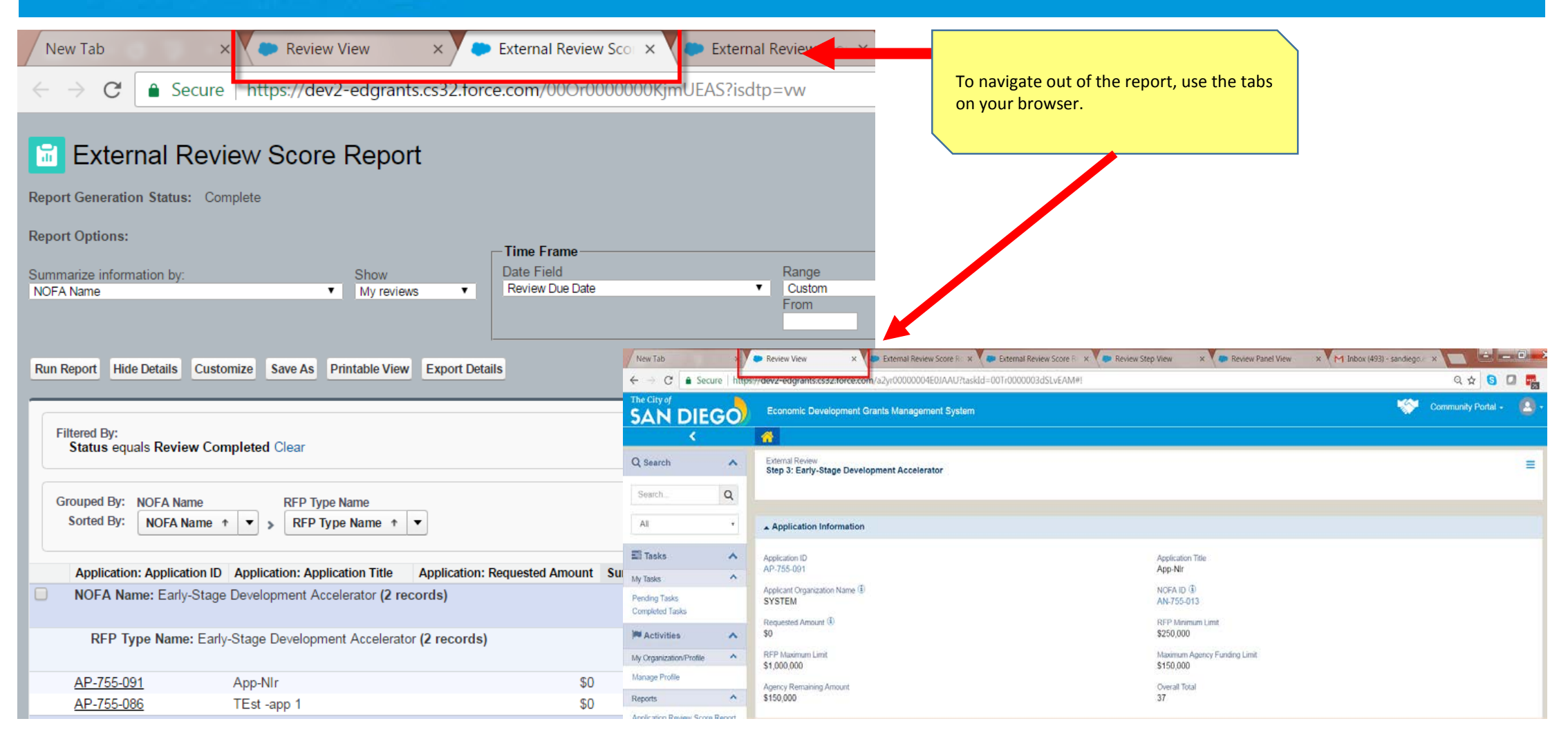

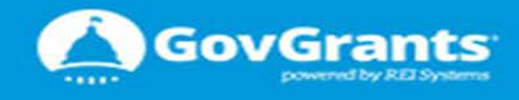

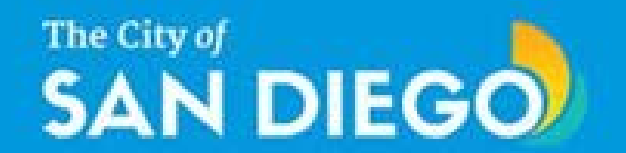

# This completes the CPAB (SME) Review tutorial and guide.

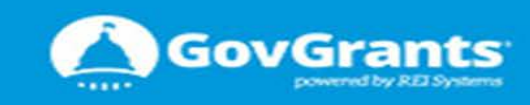